## 广东终身教育学分银行

## 账户建立及学习成果存储操作指南

为畅通我校学生的学业提升通道、职业晋升通道、社会上升通道, 广东终身教育学分银行正式开通面向所有社会成员的各级各类学习 成果的认定、积累和转换通道,学生可将已经取得的一些社会证书(例 如:英语等级考试证书、计算机等级考试证书、职业资格证书、毕业 证书、学位证书、肄业证书、结业证书等)成果或者自学考试及在其 他高校获得的单科学习成果存入学分银行,便于后续兑换学历教育学 分,具体操作如下:

一、账户建立

(一) 注册流程

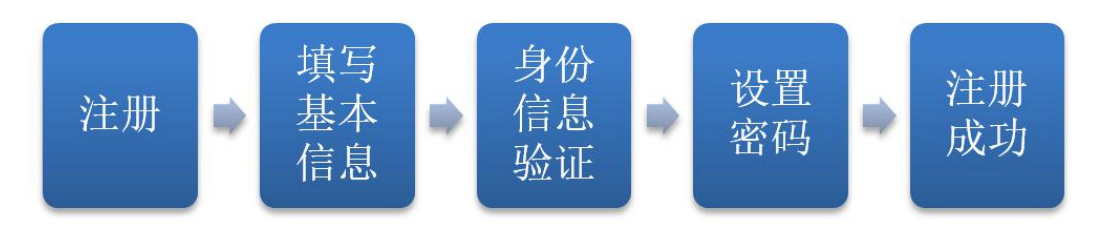

(二) 具体操作

1. 登录广东终身教育学分银行官方网站 (http://www.cbgd.cn)

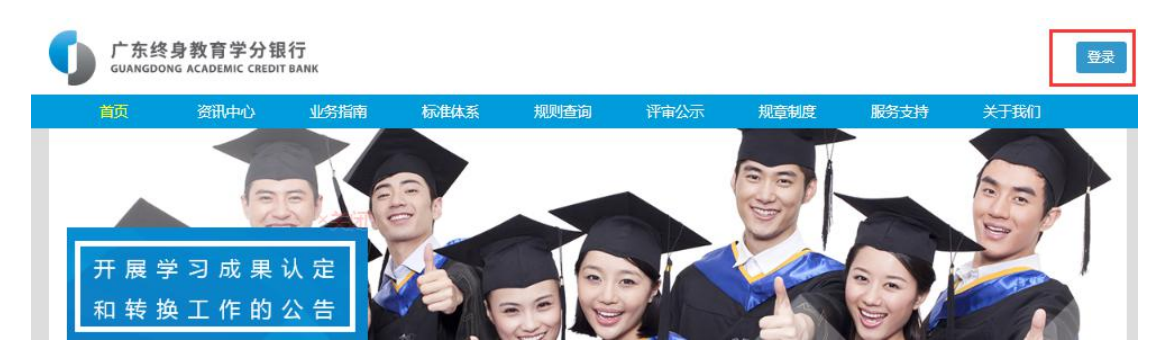

2. 进入登录界面,点击"立即注册"。

| 个人            | 用户       | 专业机构                                    |
|---------------|----------|-----------------------------------------|
| <b>.</b> 3    | 5机号/邮箱/月 | 1月21日1月21日1月21日1月21日1月21日1月21日1月21日1月21 |
| <b>0</b> i    | 輸入密码     |                                         |
|               | 登        | <b>.</b>                                |
| [激活账<br>【用户 ] | 号(资历名册   | 肋机构和管理中心                                |

## 3. 阅读并点击同意服务条款,点击"下一步"按钮。

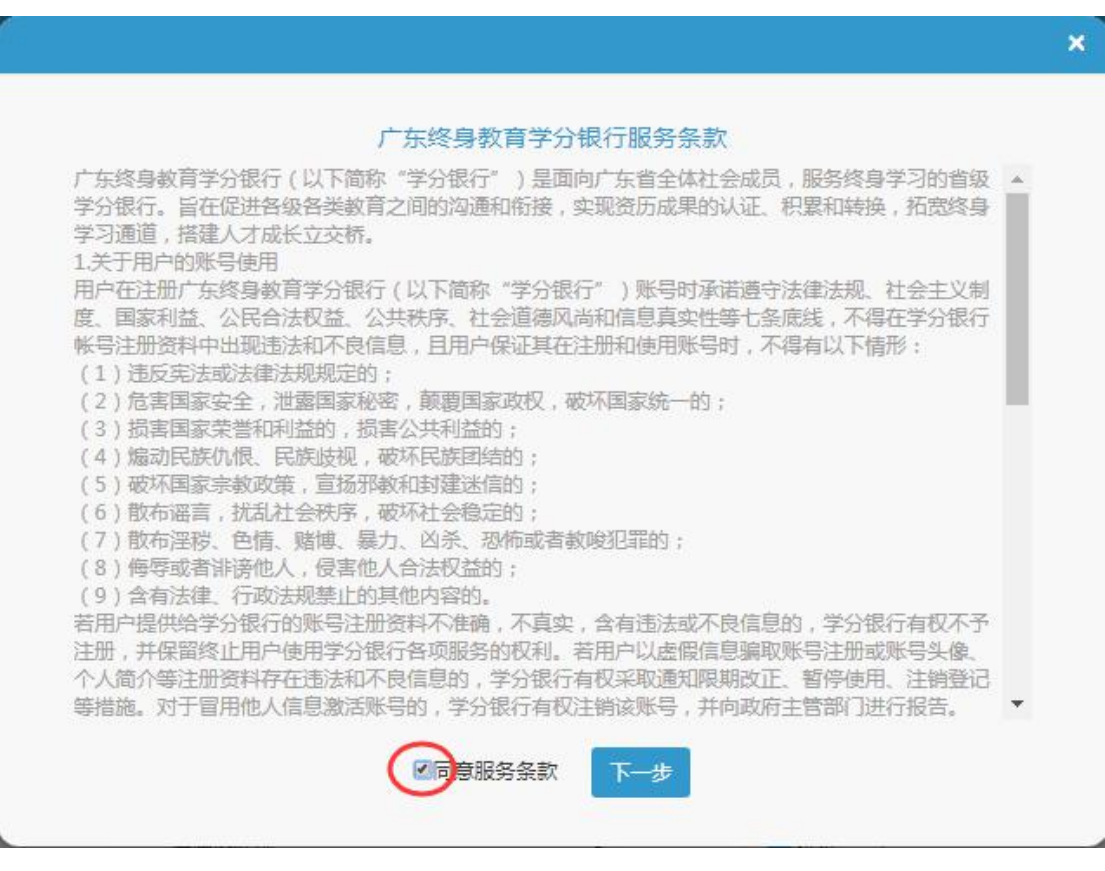

4. 完成个人信息填写,点击"保存"按钮,完成注册。

| 个人注册<br>机构注册 | 欢迎注册 自<br>所有注册信息<br>基本信息 | 学分银行个人账号!<br>郭霄填写完整。 |       |                         |         |
|--------------|--------------------------|----------------------|-------|-------------------------|---------|
| 登录页面         | ▲用户名                     |                      |       | ▲ 真实姓名                  |         |
|              | <b>٩</b> , 密码            |                      |       | <mark>へ</mark> 确认密<br>码 |         |
|              | 个人信息                     |                      |       | 1                       |         |
|              | 请选择国                     | 籍                    | Ŧ     | 请选择民族                   | ¥       |
|              | 请选择性                     | 别                    | •     | ■ 证件号<br>码              |         |
|              | 簡 出生日<br>期               |                      |       |                         |         |
|              | 联系方式                     |                      |       |                         |         |
|              | ☑ 电子邮<br>箱               |                      |       |                         |         |
|              | ■ 联系地<br>址               | 请选择 🔻                | •     | Ŧ                       | 请输入详细地址 |
|              | □手机号码                    |                      | 获取验证码 | ☞ 验证码                   |         |

## 二、学习成果存储

(一)建立终身学习账户后,学习者所持有的各级各类学习成果可申请存入学分银行,如学历教育成果、职业资格证书成果、技师教育证书成果、培训成果及业绩类成果等,具体如下:

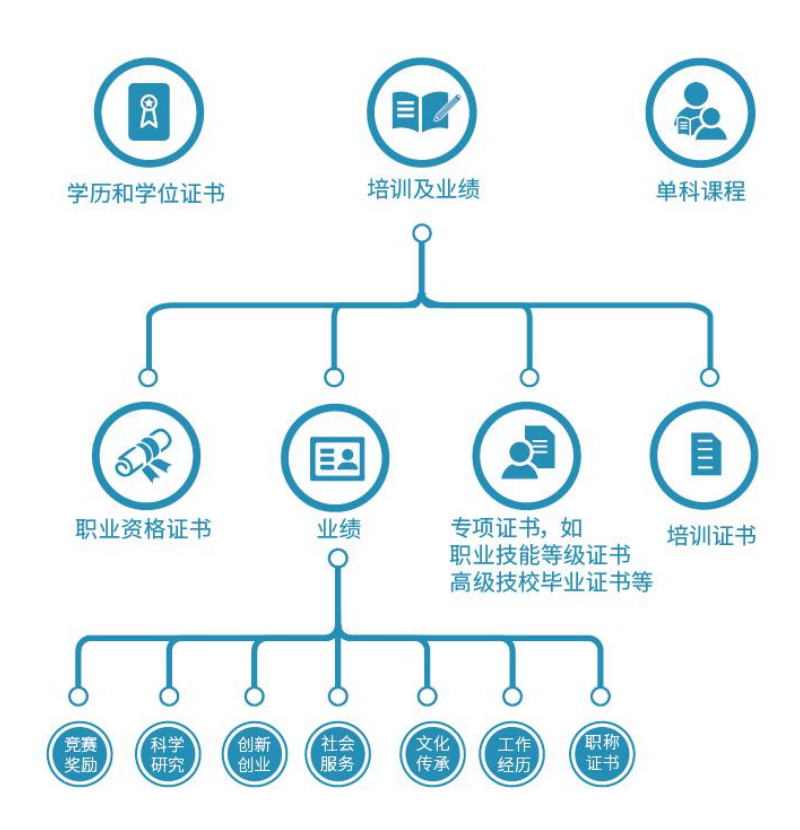

(二) 具体操作

1. 登入系统后, 进入个人操作界面, 点击页面左侧"成果添加"。

|                    | <b> と 育 学 う </b> ADEMIC CI | 分银行<br>REDIT BANK |      |      | 24   | 🗋 , 欢迎你! 🙀 🕯 | 8改密码 💟 收件制 | i 🕞 安全連 |
|--------------------|----------------------------|-------------------|------|------|------|--------------|------------|---------|
|                    | 首页                         | 资讯中心              | 业务指南 | 标准体系 | 规章制度 | 服务支持         | 关于我们       |         |
| 我的信息               |                            |                   |      |      |      |              |            |         |
| 规则查询               |                            | 您现在的位置: 成界        | 具添加  |      |      |              |            |         |
| 成果添加               |                            |                   |      |      |      |              |            |         |
| 认定成果申请             |                            | 成果添加              |      |      |      |              |            |         |
| 转换成果申请             |                            | 成果分类              | 请选择  |      | •    |              |            |         |
| /结类成果转换申请          |                            |                   |      |      |      |              |            |         |
| 广东终身教育资历<br>框架等级标准 |                            |                   |      |      |      |              |            |         |

2. 选择要添加的学习成果类型。按照所要存储的学习成果类型, 从"学历教育成果"、"职业资格证书成果"、"技师教育证书 成果"、"培训成果及业绩类成果"中选择相应的分类。以职业 技能等级证书为例,选择"职业资格证书成果",在右侧页面中 点击"搜索"。

| Ī                  | 節 资讯中心               | 业务指南            | 标准体系    | 规章制度             | 服务支持           | 关于我们                |
|--------------------|----------------------|-----------------|---------|------------------|----------------|---------------------|
| 我的信息               |                      |                 |         |                  |                |                     |
| 规则查询               | 您现在的位置: 月            | 成果添加            |         |                  |                |                     |
| 成果添加               | - 10-30-30           |                 |         |                  |                |                     |
| 认定成果申请             | 成果添加                 |                 |         |                  |                |                     |
| 转换成果申请             | 成果分类                 | 职业资格证书          |         | • <u>职业</u>      | 资格证书           | ٠                   |
| 也绩美成果转换申请          |                      |                 |         |                  |                |                     |
| 广东终身教育资历<br>框架等级标准 | *证书名称:               | 请输入或点击按钮<br>Q搜索 | ]选择成果名彩 | *职业技能鉴定机构名<br>称: |                |                     |
| 行业标准查询             | *证书 <mark>等级:</mark> | 请选择             | ۲       | *职业(工种):         |                |                     |
| 在线解答               | *文化程度:               | 请选择             | ٣       | *证书编号:           |                |                     |
|                    | *发证日期:               |                 |         | *证书原件扫描件或照       | B              | ☞ 选择                |
|                    |                      |                 |         | 片:               | 说明:上传附<br>pdf! | i件格式为jpg, png, gif, |
|                    | 成果描述:                |                 |         |                  |                |                     |

 在弹出的成果选择界面中输入存储成果的关键字进行查询, 在对应的序号前勾选,点击"确认"。

|          | 目火 | I           | \$TTV+"L    | 211分指用         | 杨小田体系     | 观阜制度       | 版方文符      | 大于我们    |      |
|----------|----|-------------|-------------|----------------|-----------|------------|-----------|---------|------|
| 我的信息     |    | - 10 eres a |             |                |           |            |           |         |      |
| 规则查询     |    | <b>成</b> 果i | 西译          |                |           |            |           |         |      |
| 成果添加     |    |             |             |                |           |            |           |         |      |
| 认定成果申请   |    | (           | <b>入</b> 计算 | n. (C          | 2 成果名称    | Q、资历标      | 构名称       | 查询      |      |
| 转换成果申请   |    | 如果          | 未查找到        | 成果,请点击这里来输入    | 成果        |            |           |         |      |
| 结美成果转换申请 |    |             | 序号          | 项目名称           |           | 成果名称       |           | 资历机构名称  | 操作   |
| 东终身教育资历  |    | 0           | 1           | 广东省计算机等级考试     | 广东省计算机应用的 | 能力等级考试证书(カ | 0公自动化-中级) | 省级考试中心  | 查看详情 |
| 框架等级标准   |    |             | 2           | 广东省计算机等级考试     | 广东省高等学校计  | 算机等级考试证书(· | 一级证书及以上)  | 省级考试中心  | 查看详情 |
| 行业标准查询   |    | 8           | 3           | 全国计算机等级考试      | 全国计算      | 章机等级考试二级及以 | (上证书      | 教育部考试中心 | 查看详情 |
| 在编解答     |    |             | 4           | 全国计算机等级考试      | 全国        | 计算机等级考试一级  | 正书        | 教育部考试中心 | 查看详情 |
|          |    | 显示          | 第1到領        | 4 条记录,总共 4 条记录 | ₹.        |            |           |         |      |
|          |    |             |             |                |           |            |           |         |      |

4. 依照所取得的证书,填写"证书编号"、"发证日期",
 并选择证书的扫描件或照片进行上传,点击"提交",即完成成
 果存储。

| 首        | 页 资讯中心          | 业务指南            | 标准体系  | 规章制度         | 服务支持       | 关于我们               |
|----------|-----------------|-----------------|-------|--------------|------------|--------------------|
| 我的信息     | rt#jiZten       |                 |       |              |            |                    |
| 规则查询     | DK#5/84/JH      |                 |       |              |            |                    |
| 成果添加     | 成果分类            | 职业资格证书          |       | ▼ 职业         | 资格证书       | ۲                  |
| 认定成果申请   |                 |                 |       |              |            |                    |
| 转换成果申请   | *证书名称:          | 全国计算机等级考<br>Q搜索 | 試一级证书 | *职业技能鉴定机构名称: | 。<br>教育部考试 | 中心                 |
| 绩类成果转换申请 | *证书等码。          | 143             |       | *即小(丁种)·     | 计管机        |                    |
| 东终身教育资历  | CONT. IN MERICA |                 |       |              | 119400     |                    |
| 框架等级标准   | *文化程度:          | 高中中职中技          | ٣     | *证书编号:       |            |                    |
| 行业标准查询   | *岩征日期           | 6               |       | *证书原任扫描任武服   | 2          |                    |
| 在线解答     | CALLAN.         |                 | 1     | 片:           | 说明:上传附     | 件格式为jpg, png, gif, |
|          |                 |                 |       |              | pdf !      |                    |
|          | 成果描述:           |                 |       |              |            |                    |
|          |                 |                 |       |              |            |                    |
|          |                 |                 |       |              |            | 1                  |
|          |                 |                 |       |              |            |                    |

5. 点击页面左侧"认定成果申请",即可查询已存储的成果。

|                                                          | 首页 |         | 资讯中心       | 业务指南      | 标准体系              | 规章制度        | 服务支持 | ÷                                                                                                    | 关于我们                |    |
|----------------------------------------------------------|----|---------|------------|-----------|-------------------|-------------|------|----------------------------------------------------------------------------------------------------|---------------------|----|
| 我的信息                                                     |    |         |            |           |                   |             |      |                                                                                                    |                     |    |
| 规则查询                                                     |    | 您现在     | E的位置: i    | 从定成果管理    |                   |             |      |                                                                                                    |                     |    |
|                                                          |    |         |            |           |                   |             |      |                                                                                                    |                     |    |
| 计完成里由语                                                   |    |         |            |           |                   |             |      |                                                                                                    |                     |    |
| WAEHON-HIHH                                              |    |         |            |           |                   |             |      | Contraction of the local division of the local division of the loc |                     |    |
| 转换成果申请                                                   |    | Q       | 成果名称       | 请         | 选择成果大类- ▼         | 请选择         | •    |                                                                                                    |                     |    |
| ◆ 使成果申请                                                  |    | Q       | 成果名称       | 请         | 选择成果大类- ▼         | 请选择         | ٠    | (đi                                                                                                    |                     |    |
| ★ 4 0 0 0 0 0 0 0 0 0 0 0 0 0 0 0 0 0 0                  |    | Q       | 成果名称       |           | 选择成果大美- ▼         | 请选择         |      | () 定记录                                                                                                    | 提交认定 修              | 改删 |
| 3.2.2.2.4.4.4.4.4.4.4.4.4.4.4.4.4.4.4.4.                 |    | Q       | 成果名称       |           | 选择成果大类- ▼         | 请选择         |      | ()<br>()<br>()<br>定记录                                                                                                    | 建一 建安认定 修           | 改删 |
| 秋田成本相前<br>转换成果申请<br>广东终身教育资历<br>框架等级标准<br>行业标准查词<br>在线筹答 |    | Q<br>序号 | 成果名称<br>姓名 | 请<br>成果名称 | 选择成果大类- ▼<br>成果大类 | 请选择<br>成果类型 | 成果来源 | () 送送 () 送送 () 送Z () 送Z () 送Z () 送Z () 送Z () 送Z () 送Z () Z ()                                                                                                    | 。<br>提交认定 修<br>添加时间 | 改删 |